## Настройка DAP-1155 в режиме Мост/Клиент (Bridge)

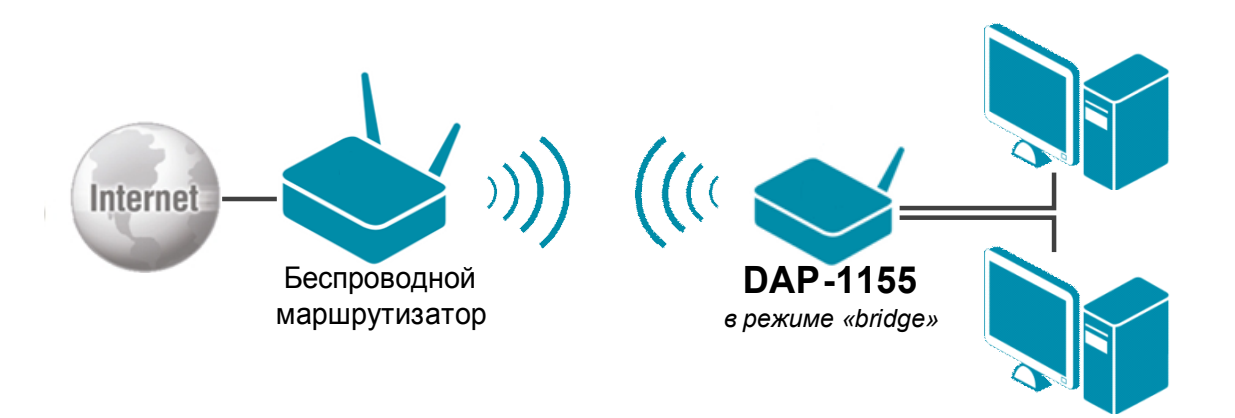

Подключите устройство к компьютеру кабелем, поставляющимся в комплекте. На сетевой карте, к которой подключено устройство, в настройках TCP/IP укажите IP-адрес – **192.168.0.51** и маску подсети – **255.255.255.0**.

Откройте браузер (рекомендуется использовать Internet Explorer или Mozilla Firefox) и наберите в строке адреса: dlinkap или 192.168.0.50.

Подключение по беспроводной связи к устройству или попытка открытия настроек через любой другой Интернет-браузер не всегда могут быть успешными.

## Login: admin

**Password:** (по умолчанию пароль отсутствует)

Зайдите на вкладку Setup (строка вкладок сверху) в раздел Wireless Setup (список слева).

Wireless Mode – выберите режим работы устройства Bridge (режим моста);

Wireless Туре – тип беспроводной сети: Infrastructure или Ad-hoc (Определяется типом беспроводной сети, к которой необходимо подключиться);

Нажмите кнопку Site Survey для обнаружения доступных беспроводных сетей.

| Product Page: DAP-115           | 5                                                                                                    |                                                                                                    |                                                                                                    | Hardware Version:                                          | A1 Firmware Version: 1.00                                                                                                    |
|---------------------------------|----------------------------------------------------------------------------------------------------|----------------------------------------------------------------------------------------------------|----------------------------------------------------------------------------------------------------|------------------------------------------------------------|----------------------------------------------------------------------------------------------------|
| D-Linl                          | K                                                                                                    |                                                                                                    |                                                                                                    |                                                            | $\prec$                                                                                                    |
| DAP-1155                        | SETUP                                                                                                    | ADVANCED                                                                                                    | MAINTENANCE                                                                                                    | STATUS                                                     | HELP                                                                                                    |
| WIZARD WIRELESS SETUP LAN SETUP | WIRELESS NETWOR<br>Use this section to conf<br>changes made on this s<br>Save Settings C<br>WIRELESS NETWOR<br>Wi<br>Wireless Net<br>84<br>Wireless Net<br>84<br>Wireless Net<br>84<br>Wireless Net<br>84<br>Wireless Net<br>84<br>Wireless Net<br>84<br>Wireless Net Charles | igure the wireless settings<br>ection may also need to b<br>ion't Save Settings<br>K SETTINGS :<br>reless Mode : Bridge<br>ireless Type : Infrastru<br>twork Name : dlink<br>D2.11 Mode : Mixed 80<br>ess Channel : 6<br>inannel Scan :<br>annel Width : 20MHz | s for your D-Link Access Point<br>e duplicated on your wireles<br>Site Survey<br>ture<br>(Also called t<br>2.11n, 802.11g and 802.11b | t. Please note that<br>s client and PC.<br><b>he SSID)</b> | Helpful Hints<br>Wireless Mode :<br>Select a function mode to<br>configure your wireless<br>network. Function wireless<br>modes include Access Point,<br>AP Client, Bridge, Bridge<br>with AP, Repeater, WISP<br>Client Router and WISP<br>Repeater. Function wireless<br>modes are designed to<br>support various wireless<br>network topologies and<br>applications.<br>Wireless Network<br>Name :<br>Changing your Wireless<br>Network Name is the first<br>step in securing your<br>wireless network. We<br>recommend that you change<br>it to a familiar name that<br>does not contain any<br>personal information. |

В открывшемся окне выберите из списка беспроводную сеть для подключения:

Поставьте флажок в поле Select (1) напротив нужной беспроводной сети; Нажмите кнопку Connect (2) для подключения к этой сети. После этого окно закроется.

| 3.0.50/sitesurvey.htm  |              |             |      |            |             |                |           |
|------------------------|--------------|-------------|------|------------|-------------|----------------|-----------|
| Product Page: DAP-1155 |              |             |      | Hardware ' | Version: A1 | Firmware Versi | ion: 1.00 |
| D I Stale              |              |             |      |            |             |                |           |
| D-LIIUK                |              |             |      |            |             |                |           |
|                        | BSSID        | Channel     | Type | Encount    | Signal      | Salact         |           |
| DSR-250N_1             | 84c9b23c444c | 6 (B+G+N)   | AP   | no         | 76          | 0              |           |
| 1360                   | 1caff7ce2bdb | 13 (B+G)    | AP   | WPA2-PSK   | 74          | 0              |           |
| DSL_2650NRU            | 1c7ee50d3796 | 6 (B+G+N)   | AP   | no         | 72          | 0              |           |
| DIR-300NRUB5           | 84c9b20b8811 | 1 (B+G+N)   | AP   | no         | 50          | 0              |           |
| DIR-620                | f07d6876bcc0 | 1 (B+G+N)   | AP   | no         | 50          | 0              |           |
| Develop                | 001b11302c62 | 1 (B+G)     | AP   | WPA2-PSK   | 48          | 0              |           |
| DIR-300NRU             | 1cbdb92f1212 | 1 (B+G+N)   | AP   | no         | 48          | 0              |           |
| 12344321               | 000c44775288 | 1 (B+G+N)   | AP   | WPA2-PSK   | 40          | <u>• (1)</u>   |           |
| DVA-3672               | 002191559123 | 6 (B+G)     | AP   | no         | 36          | 0              |           |
| DIR-632                | 001122334455 | 6 (B+G+N)   | AP   | no         | 34          | 0              |           |
| DIR-300NRUB5           | 0015e9c4dd08 | 1 (B+G+N)   | AP   | no         | 34          | 0              |           |
| DIR-620                | 005240e40000 | 1 (B+G+N)   | AP   | no         | 34          | 0              |           |
|                        |              | Connect (2) |      |            |             |                |           |
| WIRELESS               |              |             |      |            |             |                |           |

Проверьте правильность ввода параметров сети:

Wireless Network Name (SSID) – название беспроводной сети, к которой необходимо подключиться;

**802.11 Моde** – установите стандарт беспроводной сети: Mixed 802.11n, 802.11g and 802.11b; Mixed 802.11n and 802.11g; 802.11n only;

**Channel Width** – установите ширину канала беспроводной сети (20MHz или Auto 20/40MHz);

| WIRELESS SETUP | WIRELESS NETWORK         Use this section to configure the wireless settings for your D-Link Access Point. Please note that changes made on this section may also need to be duplicated on your wireless client and PC.         Save Settings       Don't Save Settings                                                                                                    | Heipful Hints<br>Wireless Mode :<br>Select a function mode to<br>configure your wireless<br>network. Function wireless<br>modes include Access Point,<br>AP Client, Bridge, Bridge<br>with AP, Repeater, WISP         |
|----------------|----------------------------------------------------------------------------------------------------|----------------------------------------------------------------------------------------------------|
|                | WIRELESS NETWORK SETTINGS :<br>Wireless Mode : Bridge V Site Survey<br>Wireless Type : Infrastructure V                                                                                                    | Client Router and WISP<br>Repeater. Function wireless<br>modes are designed to<br>support various wireless<br>network topologies and<br>applications.                                                                 |
|                | Wireless Network Name :       12344321       (Also called the SSID)         802.11 Mode :       Mixed 802.11n, 802.11g and 802.11b       Image: Colored state         Wireless Channel :       6       Image: Colored state       Image: Colored state         Enable Auto Channel Scan :       Image: Colored state       Image: Colored state       Image: Colored state         Channel Width :       20MHz       Image: Colored state       Image: Colored state       Image: Colored state | Wireless Network<br>Name :<br>Changing your Wireless<br>Network Name is the first<br>step in securing your<br>wireless network. We<br>recommend that you change<br>it to a familiar name that<br>does not contain any |

Выберите тип безопасности беспроводной сети (такой же как в сети, к которой выполняется подключение).

Установите тип WPA (WPA Mode) и тип шифра (Cipher Type), введите пароль для подключения к сети (Pre-Shared Key).

| WIRELESS MAC CLONE :                                                                                                    | personal information.                                                                                                    |
|----------------------------------------------------------------------------------------------------|----------------------------------------------------------------------------------------------------|
| Enable :<br>MAC Source : Auto<br>MAC Address : 002191ef8f3f<br>Scan<br>MAC Address                                                                                                    | Hidden Wireless :<br>Enabling Hidden Mode is<br>another way to secure your<br>network. With this option<br>enabled, no wireless clients<br>will be able to see your<br>wireless network when they<br>perform scan to see what's<br>available. In order for your<br>wireless devices to connect<br>to your AP, you will need to<br>manually enter the Wireless<br>Network Name on each<br>device. |
| WIRELESS SECURITY MODE :<br>Security Mode : WPA-Personal V                                                                                                    | Security Keys:<br>If you have enabled<br>Wireless Security, make sure<br>you write down WEP Key or<br>Passenbrase that you have                                                                                                    |
| WPA<br>Use WPA of WPA2 mode to achieve a balance of strong security and best compatibility. This mode<br>uses WPA for legacy clients while maintaining higher security with stations that are WPA2<br>capable.Also the strongest cipher that the client supports will be used.For best security, use WPA2<br>Only mode. This mode uses AES(CCMP) cipher and legacy stations are not allowed access some<br>gaming and legacy devices work only in this mode.<br>To achieve better wireless performance use WPA2 Only security mode (or in other words AES | Passphrase that you have<br>configured. You will need to<br>enter this information on<br>any wireless device that you<br>connect to your wireless<br>network.<br>Bridge setting :<br>If you want to bridge with<br>the other Bridge AP, please<br>write down the MAC address<br>of the Bridge AP. Besides,                                                                                       |
| cipher)<br>WPA Mode : WPA2 only<br>Cipher Type : AES                                                                                                    | you also need to write down<br>the MAC address of your<br>Bridge AP to the other one.<br>Bridge Security :<br>If you have enabled the                                                                                                    |
| PRE-SHARED KEY Enter an 8 to 63 character alphanumeric pass-phrase. For good security it should be of ample length and hould not be a commonly known phrase. Pre-Shared Key :                                                                                                    | Bridge Security, make sure<br>you write down WEP Key or<br>Passphrase that you have<br>configured. You will need to<br>enter this information on<br>any Bridge AP that you want<br>to bridge with.                                                                                                    |
| WIFI PROTECTED SETUP (ALSO CALLED WCN 2.0 IN WINDOWS VISTA) :                                                                                                    |                                                                                                    |
| Enable :  Current PIN : Generate New PIN Reset PIN to Default                                                                                                    |                                                                                                    |
| WIRELESS                                                                                                    |                                                                                                    |

Если устройство, к которому Вы подключаетесь поддерживает технологию Wi-Fi Protected Setup, можно использовать эту опцию для подключения. В остальных случаях рекомендуется отключить опцию Wi-Fi Protected Setup в DAP-1155.

После того как Вы настроили точку доступа DAP-1155 в режиме Bridge (выбрали сеть, проверили правильность параметров, настроили тип безопасности) нажмите кнопку **Save Settings** для сохранения настроек и дождитесь готовности устройства.

Опция Wireless MAC Clone определяет количество проводных клиентов точки доступа, которые могут иметь доступ к беспроводной сети. При включении этой опции только один проводной клиент получит доступ к беспроводной сети.

MAC Source: Auto – MAC адрес клиента будет выбран автоматически MAC Source: Manual – MAC адрес клиента можно ввести вручную или выбрать из списка (кнопка Scan)

|                                      | does not contain any<br>personal information.                                                                                                    |
|--------------------------------------|----------------------------------------------------------------------------------------------------|
| MAC Source : Auto MAC Address : Scan | Hidden Wireless :<br>Enabling Hidden Mode is<br>another way to secure your<br>network. With this option<br>enabled, no wireless dients<br>will be able to see your<br>wireless network when they<br>perform scan to see what's<br>available. In order for your<br>wireless devices to connect<br>to wire AP. your will need to |
| MAC Address                          | manually enter the Wireless<br>Network Name on each<br>device.                                                                                                    |
|                                      | Security Keys:                                                                                                    |

По умолчанию опция Wireless MAC Clone отключена.